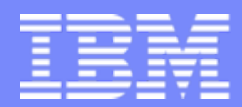

IBM Global Services Project Management Center of Excellence

#### Running Multiple RPM clients on the same machine

Scott Wagert

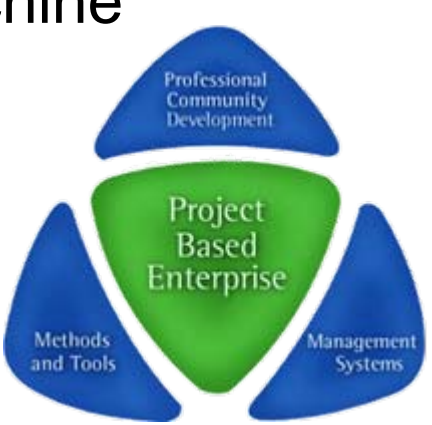

28 November 2005

© 2005 IBM Corporation

### You are about to venture ..

- Into the world of 'Managing multiple RPM clients on your machine'
- First, some background
  - RPM installs (by default) into "C:\Program Files\BM\Rational Portfolio Manager"
  - Any new/subsequent install will replace a prior version
  - Any 'un-attended'/automated installs will replace the current version. Hence, once you start using multiple versions on your machines **DO NOT** use the automated install processes (ie., that occurs when you login. Always download the desired client exe install file and install with the processes described here).
  - Installed clients have different version of 2 DLL's which must be 'registered' at the time of execution of a particular client. Hence the need for a special 'invoker' application
  - All 'application data' (eg., layouts, reports, etc) are stored in "C:\Documents and Settings\[windows login name]\Application Data\BM\Rational Portfolio Manager"

| <br>_ | _ | _ |
|-------|---|---|
|       |   |   |
| -     | _ | _ |
| _     |   |   |

#### To install / run a new version while keeping a prior one:

- To install, you would need to:
  - Kill/exit any running I-tray's
  - Kill/exit any running RPM sessions
  - Rename the old program directory to something 'memorable'
  - Install the new client
  - Establish shortcuts to the old client in its 'memorable' location
- But.. That's not all.. To switch between / run either version you would need to:
  - Register the RPMBrokers.dll and RPMImpex.dll apps (for the version you are going to run)
  - Invoke RPMSTDIn.exe (for the version you are going to run)
- All that is annoying and error prone to set up. So...

## A couple of applications have been created..

- ... which automate these functions
- Start\_PMO\_RPM.exe is used to invoke a specific RPM client (ie., the RPM client in the same directory where Start\_PMO\_RPM.exe 'lives'.. Hence this small app should be dropped into the folder for each RPM client you will use)
  - This application re-registers the correct dll's and invokes the RPM client
  - IT SHOULD ALWAYS BE USED TO INVOKE RPM, SINCE WITHOUT IT, THE INCORRECT / WRONG DLL'S MAY BE REGISTERED
- Multi-PMO-RPM Installer is used to install a new RPM client while preserving the old one.
  - It kills any running RPM and I-tray apps (to free all the directories that will be modified in the process)
  - It renames the current 'production' directory to a new one based on the RPM 'production' version currently in use
  - Temporarily renames 'application data' directories (to speed things up)
  - Performs the new client install
  - Drops a copy of 'Start\_PMO\_RPM.exe' (our RPM client 'invoker') in all the affected directories
  - Establishes a set of desktop shortcuts which can be used to invoke the various versions (old and new)
  - YOU SHOULD ALWAYS USE THE 'MULTI-PMO-RPM INSTALLER' TO INSTALL NEW CLIENT VERSIONS

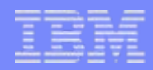

# For Example:

- You currently have RPM 6.1.1.5 installed.
- You are going to install RPM 6.2
- Locate and download the 6.2 client install exe ...
  - On most non-production servers, the url: http://[server\_name]/webapp/[appname]/clients.html will present a web page where you can download that server's currently supported client (eg., http://pmoentdev.mtllab.ibm.com:7080/webapp/IBMRPM60/clients.html)
  - For production, go to <u>http://submit.boulder.ibm.com/pmtoolsuite/pmo</u>
- Run the 'multi-installer'. You will be prompted for the new client exe to install
- After completion:
  - The new version will reside in C:\Program Files\IBM\Rational Portfolio Manager
  - The old version will reside in
     C:\Program Files\IBM\Rational Portfolio Manager (R6.1.1.5 Build-6.1.0.0)
  - Desktop shortcuts modified / created to invoke 'Start\_PMO\_RPM.exe' for each version (old and new)

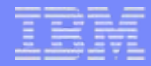

### Step-by-step

 Start -> Programs -> IBM -> Multi-PMO-RPM Installer Point to the new client exe to install

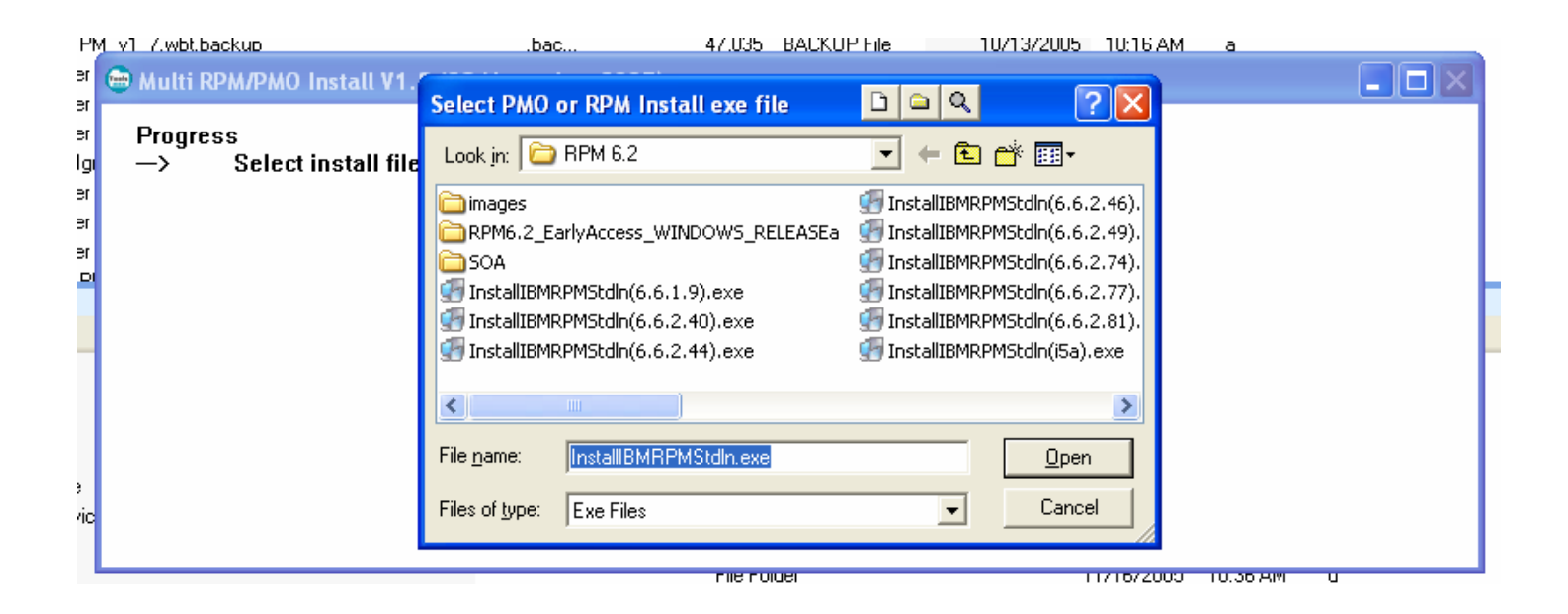

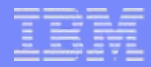

If RPM and/or I-tray is running, it will be killed

| I-tray!                                                  |
|----------------------------------------------------------|
| RPM I-Tray is running. ProcessID=5888. It will be killed |
| OK                                                       |

 Program and appdata directories are renamed (some temporarily) and summarized

| 🖶 Multi RPM/PMO Install \                                                                                                    | /1.8 (28-November-2005)                                                                                                    |     |
|----------------------------------------------------------------------------------------------------|----------------------------------------------------------------------------------------------------|-----|
| Progress<br>Select install<br>Checking curr<br>Checking for r<br>Renaming PM<br>Temporarily r<br>Renaming RP<br>→ Temporarily r | file Summarize Renames Renamed: C:\Program Files\IBM\Rational Portfolio Manager to C:\Program Files\IBM\Rational Portfolio Manager (R6.1.1.5 Build-6.1.0.0) Temporarily Renamed: C:\Documents and Settings\wagert\Application Data\IBM\Rational Portfolio Manager to C:\Documents and Settings\wagert\Application Data\IBM\Rational Portfolio Manager |     |
|                                                                                                    | File Fulger 11716/2003 10.36 AP                                                                                                    | n u |

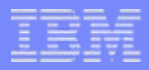

RPM client installation will be invoked

| M THE REPORT OF THE REPORT OF |                                                                           |                                                                                            | 10/10/2000 10/10/10     | <u> </u> |
|----------------------------------------------------------------------------------------------------|---------------------------------------------------------------------------|--------------------------------------------------------------------------------------------|-------------------------|----------|
| 😁 Multi RPM/PMO Install V1.8 (2)                                                                                                    | 8-November-2005)                                                          |                                                                                            |                         |          |
| Progress<br>Select install file<br>Checking current inst<br>Checking for running<br>Renaming PMOffice                                                                                                    | talled apps<br>PMO/RPM Proce:<br>IBM Rational Portf                       | sses<br>olio Manager Installation                                                          |                         |          |
| Temporarily rename<br>Renaming RPM prov<br>Temporarily rename<br>—> Install IBM Rational                                                                                                    | Click OK to start the :<br>After it completes, Cl<br>popup to complete th | IBM Rational Portfolio Manager app<br>ick OK on the next<br>the PMO/RPM Adjustment process | vlication Installation. |          |
|                                                                                                    |                                                                           |                                                                                            |                         |          |

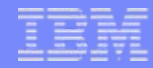

 The normal RPM install takes place.. Multi-installer 'waits' until the RPM install is done

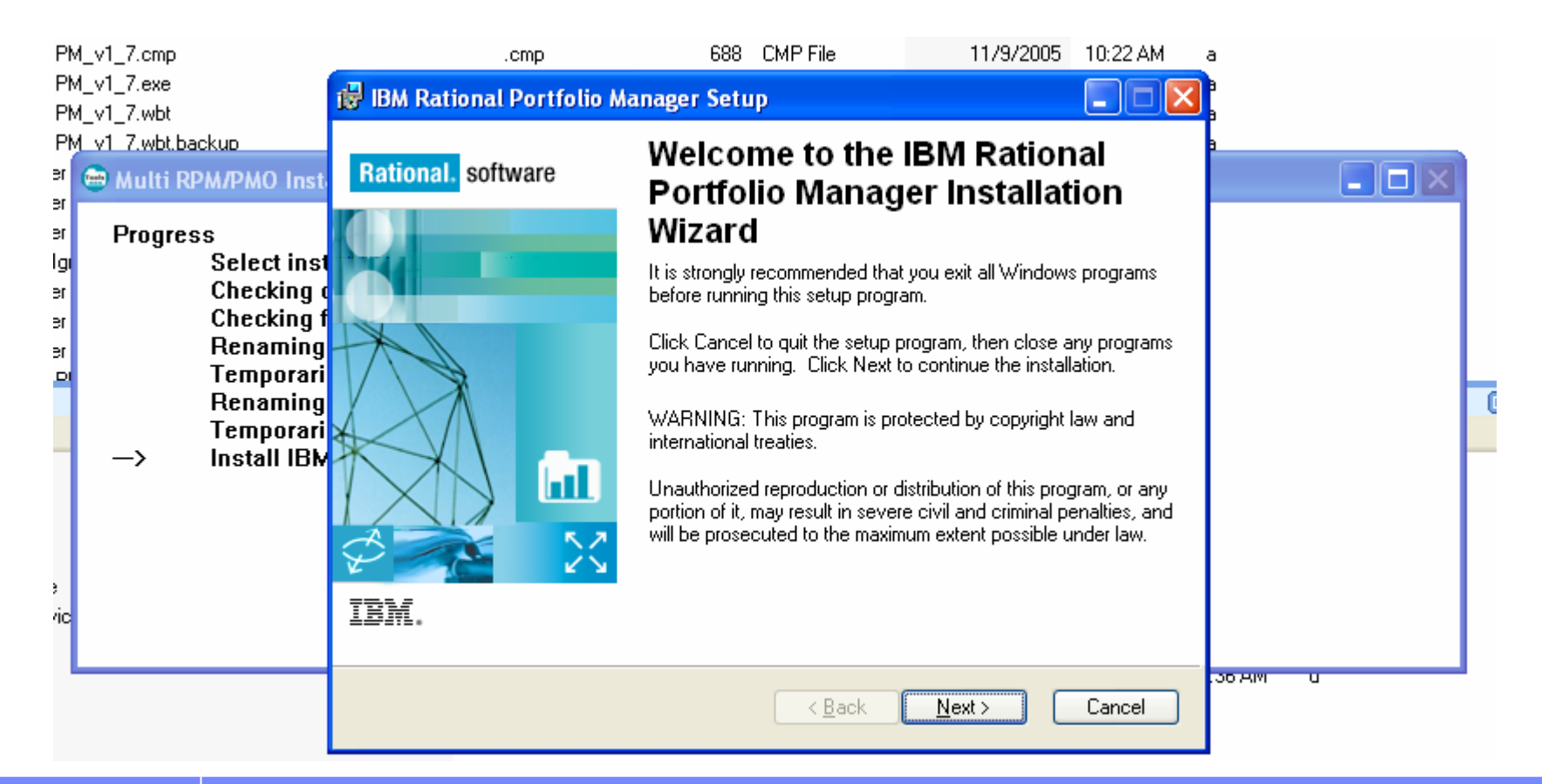

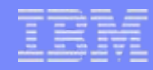

 The normal RPM install takes place. Multi-installer 'waits' until the RPM install is done

| IY.              | VI 7.WDCDOCKUD                             | .Dau                                                                    | 47.000 DM              | CNOT HIE       | 10/13/2003           | TO, TO AM    | a           |  |
|------------------|--------------------------------------------|-------------------------------------------------------------------------|------------------------|----------------|----------------------|--------------|-------------|--|
| r<br>r           | 🖶 Multi RPM/PMO I                          | nstall V1.8 (28-November-20                                             | )5)                    |                |                      |              |             |  |
| י<br>ר<br>ו<br>ר | Progress<br>Select i<br>Checkir<br>Checkir | install file<br>ng current installed apps<br>ng for running PMO/RPM Pro | Cesses                 |                |                      |              |             |  |
| ,                | Renem                                      | ing DMOffice program direct                                             |                        | 4              |                      |              |             |  |
| 21               | Ter Wa                                     | it for install completion                                               |                        |                |                      |              |             |  |
|                  | Rei<br>Ter It                              | appears that the IBM Rational Portfol                                   | o Manager installatio  | n has complet  | ed.                  |              |             |  |
|                  | -> Ins If                                  | the IBM Rational Portfolio Manager in:                                  | stallation has complet | ed, Click OK t | o complete the PMO/F | RPM Adjustme | ent Process |  |
|                  |                                            |                                                                         | (OK                    |                |                      |              |             |  |
| с                |                                            |                                                                         |                        |                |                      |              |             |  |
| l                |                                            |                                                                         |                        |                |                      |              |             |  |

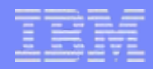

- Directories are renamed/restored (as required)
- Shortcuts are created .. Appropriately calling 'Start\_PMO\_RPM.exe' vs the 'normal' RPM client.
- Lastly, you are given the option to kill, remove, obliterate and destroy that really, really annoying I-tray (maybe it's just me!)

| 🖨 Multi RPM/PMO Install V1.8 (28-                                                                                                    | November-2005)                                                                                                    |  |
|----------------------------------------------------------------------------------------------------|----------------------------------------------------------------------------------------------------|--|
| Progress<br>Select install file<br>Checking current insta<br>Checking for running I<br>Renaming PMOffice p<br>Temporarily rename F<br>Renaming RPM progr<br>Temporarily rename F | Remove RPM I-tray from Startup?<br>As part of this Rational PM install, the RPM I-tray was installed in your<br>system Startup folder. Do you want to remove the RPM ITray from<br>your system Startup folder? |  |
| Install IBM Rational P<br>Creating desktop sho<br>—> Restoring PMOffice a                                                                                                    |                                                                                                    |  |

# And all is well with the world..

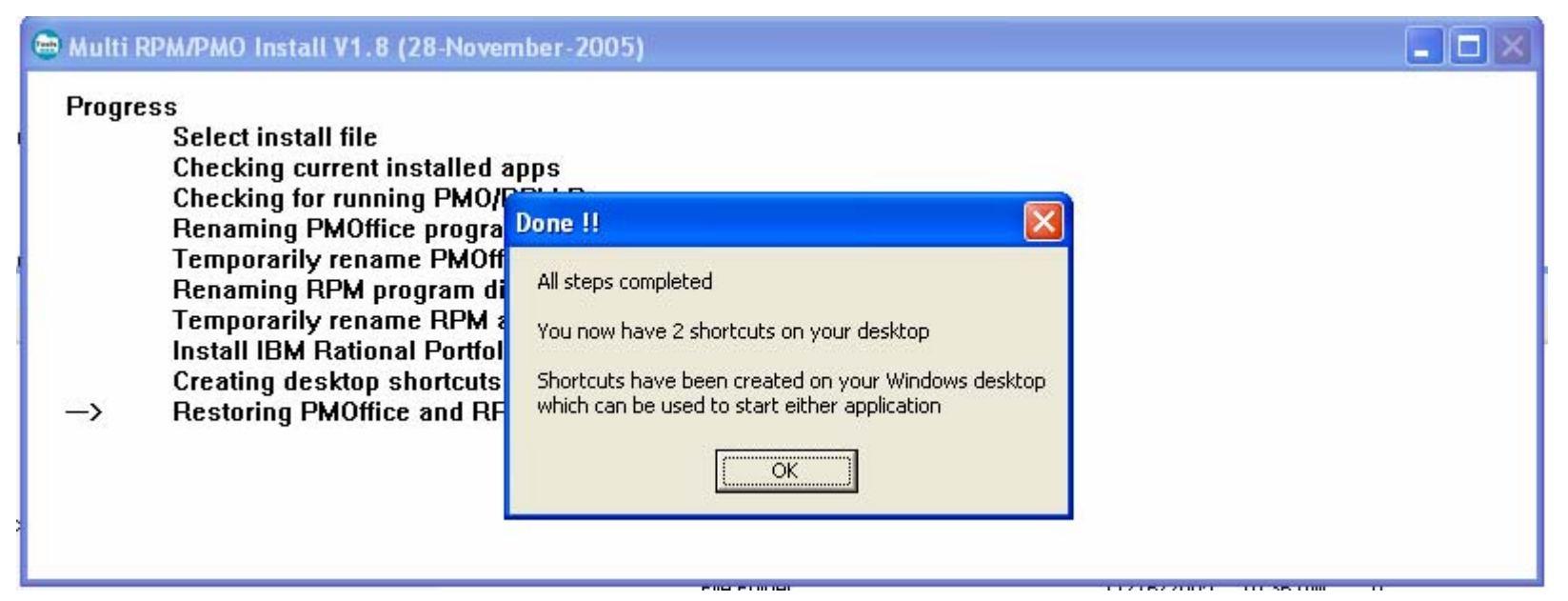

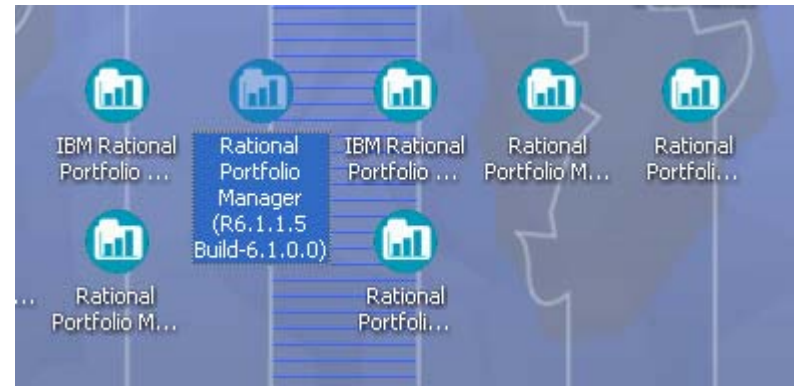

# New shortcuts

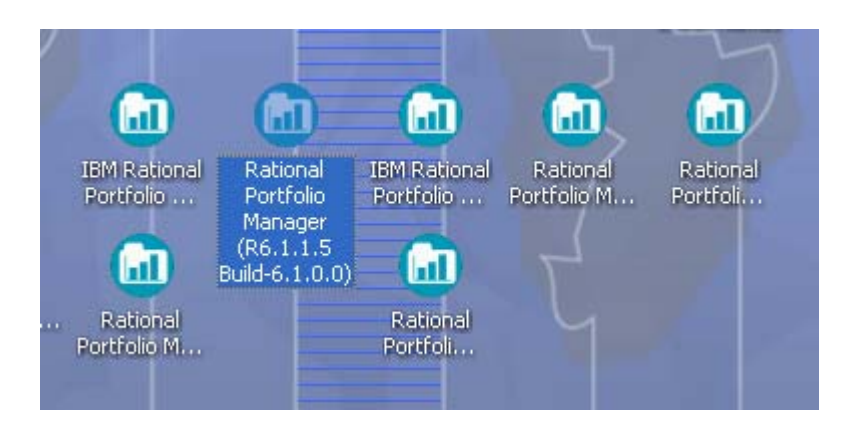

 Notice that the shortcut invokes Start\_PMO\_RPM.exe vs IBMSTDLn.exe

| Rational Portfolio Manager (R6.1.1.5 Build-6.1 ? 🔀          |                                                                      |  |  |  |  |  |
|-------------------------------------------------------------|----------------------------------------------------------------------|--|--|--|--|--|
| General Shortcut Compatibility Security                     |                                                                      |  |  |  |  |  |
| Rational Portfolio Manager (R6.1.1.5 Build-6.1.0.0)         |                                                                      |  |  |  |  |  |
| Target type: Application                                    |                                                                      |  |  |  |  |  |
| Target location:                                            | Target location: Rational Portfolio Manager (R6.1.1.5 Build-6.1.0.0) |  |  |  |  |  |
| <u>T</u> arget:                                             | er (R6.1.1.5 Build-6.1.0.0)\Start_PMO_RPM.exe"                       |  |  |  |  |  |
| <u>S</u> tart in:                                           | "C:\Program Files\IBM\Rational Portfolio Manage                      |  |  |  |  |  |
| Shortcut <u>k</u> ey:                                       | None                                                                 |  |  |  |  |  |
| <u>R</u> un:                                                | Normal window                                                        |  |  |  |  |  |
| Comment: Rational Portfolio Manager (R6.1.1.5 Build-6.1.0.0 |                                                                      |  |  |  |  |  |
| <u>Find</u>                                                 | Target Change Icon Advanced                                          |  |  |  |  |  |
|                                                             |                                                                      |  |  |  |  |  |
|                                                             |                                                                      |  |  |  |  |  |
|                                                             |                                                                      |  |  |  |  |  |
|                                                             |                                                                      |  |  |  |  |  |
| OK Cancel Apply                                             |                                                                      |  |  |  |  |  |

# Now.. Over time, you may end up with..

- Lots of version
- Lots of icons
- Some versions you don't need any more
- It's a pain to find the right desktop icon to execute..

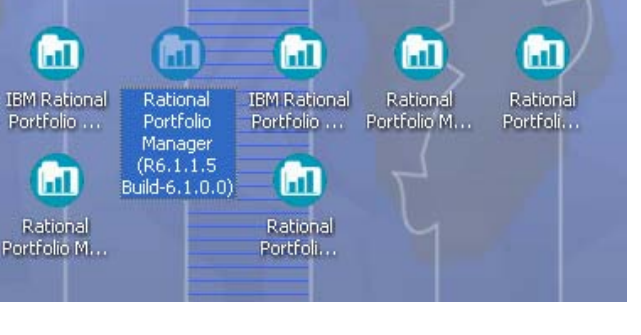

- Enter.. RPM Clients manager
  - Presents you with a single icon / application which allows you to easily:
    - See the versions you have installed (including detailed info)
    - Execute any version
    - Rename a program folder to something 'more memorable'
    - Removes old clients
    - Cleans up old/dead/defunct shortcuts
    - It remembers the 'last' client you executed

# **RPM Clients manager**

| 👼 Ra                                               | tional PM Multi-manager                                                                                                    |       |                                                                                                    |                                                                                                    |                           |
|----------------------------------------------------|----------------------------------------------------------------------------------------------------|-------|----------------------------------------------------------------------------------------------------|----------------------------------------------------------------------------------------------------|---------------------------|
| Ratio<br>Ratio<br>Ratio<br>Ratio<br>Ratio<br>Ratio | nal Portfolio Manager<br>nal Portfolio Manager (R6.1.1.5 Build-6.1.0.0)<br>nal Portfolio Manager (R6.2.0.0 Build-6.6.2.77)<br>nal Portfolio Manager (R6.2.0.0 Build-6.6.2.78)<br>nal Portfolio Manager (R6.2.0.0 Build-6.6.2.97)<br>nal Portfolio Manager (R6.2.0.0 Build-6.7.1.0)<br>nal Portfolio Manager 6.1.1.1 Production<br>nal Portfolio Manager 6.1.1.5 Production |       | Info<br>Product Version<br>File Version (1)<br>File Version(2)<br>Executable<br>FileDate<br>FileSize<br>Directory | Portfolio Manager 6.1.1<br>6.1.1.5<br>6.1.0.0<br>6.5.2.53<br>RPMStdln.exe<br>2005:09:23:13:17:34<br>4617728<br>C:\Program Files\IBM <sup>1</sup><br>6.1.1.5 Production | .5 Production             |
| La:                                                | t Run: Rational Portfolio Manager 6.1.1.5 Production<br>On: Mon 11/28/2005 10:47:45 AM                                                                                                    |       |                                                                                                    |                                                                                                    |                           |
| R                                                  | un Selected Client Quit                                                                                                    | Clean | up Shortcuts                                                                                                    | Rename folder                                                                                                    | Uninstall Selected Client |
|                                                    |                                                                                                    |       |                                                                                                    |                                                                                                    | V1.2 (17-Sept-2005)       |

One icon/shortcut can be used to start any RPM version you have installed

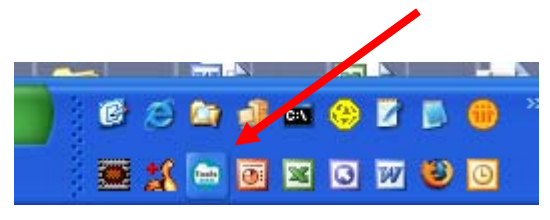

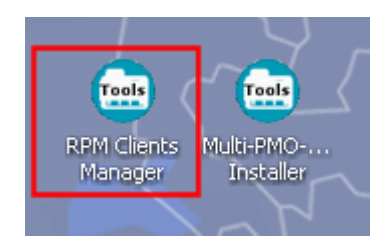

#### In summary

- RPM Multi-installer
  - Invoke via 'Start -> Programs -> IBM -> Multi PMO-RPM installer or Windows desktop shortcut
    - windows desktop shortcut
  - Current version: V1.8 (28-November-2005) NEW
  - Multi-PMO\_RPMv1.8\_setup.exe .. An installer which installs the installer.. Attached here on PMOR1
  - Setup will update prior versions
- RPM Client Manager
  - Invoke via 'Start -> Programs -> IBM -> RPM Manager -> RPM Clients Manager or Windows desktop shortcut
  - Current version: V1.2 (17-Sept-2005)
  - RPM\_Multi-Manager\_v1.2\_Setup.exe .. An installer which installs the manager .. Attached here on PMOR1
  - Setup will update prior versions
- Once you have ventured into the world of 'Managing multiple RPM clients on your machine':
  - You should use these processes to install and invoke your RPM clients.
  - You can run multiple sessions of the same version. DO NO RUN DIFFERENT RPM CLIENT VERSIONS AT THE SAME TIME

### Remember !!!

Just say NO!

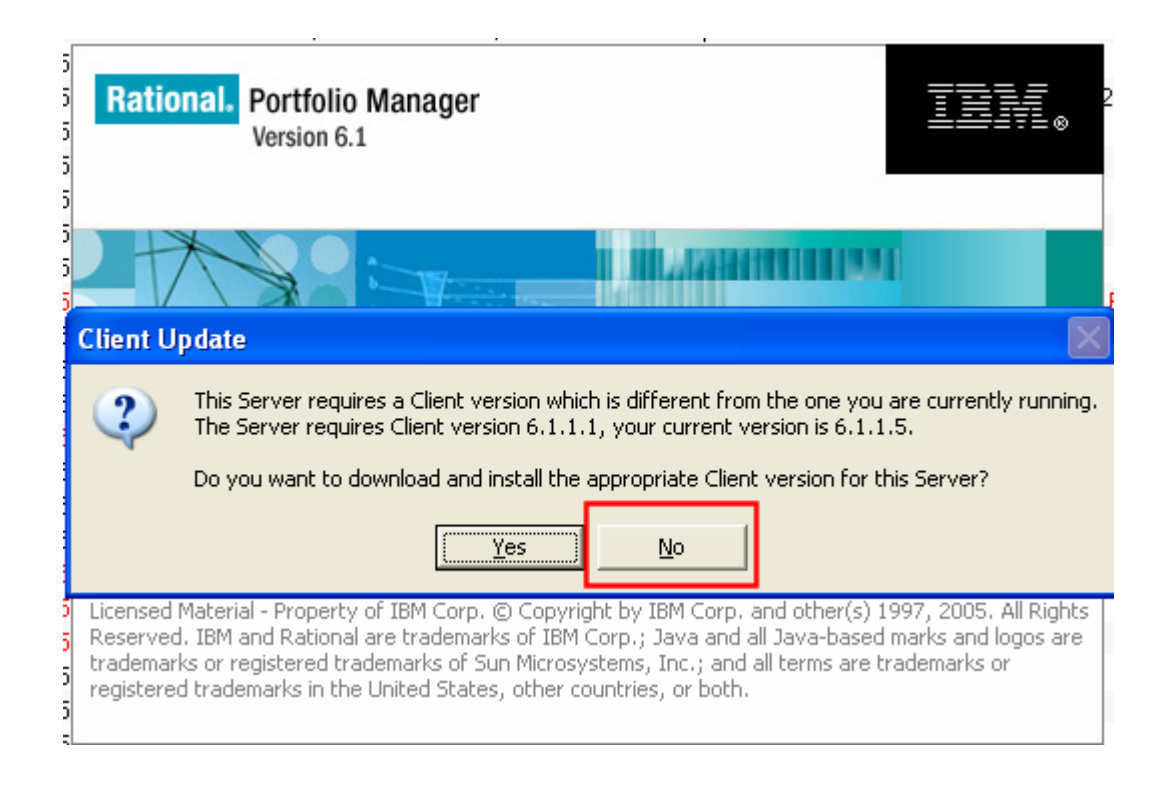